# Příloha 3

# Příručka tvorby a správy testů v prostředí Oracle iLearning

## Příručka pro tvůrce kurzů

Zpracovali: Ing. Pavel Burian, CSc., Ing. Jana Finkeová, CSc., Doc. Ing. Miloš Kmínek, CSc., Ing. Iva Nachtigalová, Ph.D., RNDr. Marta Palatová, CSc., Ing. Jan Polnický, pracovníci Ústavu počítačové a řídicí techniky FCHI VŠCHT v Praze na základě materiálů společnosti Oxygen Solutions, s.r.o. Oracle Member Partner a společnosti Oracle Czech, s.r.o. - autoři: Ing. Milan Štolba - Oxygen Solutions s.r.o., Ing. Petr Hann – Oracle Czech, s.r.o., s jejich laskavým svolením s tím, že tato Příručka bude používána pouze v rámci standardního pedagogického procesu učiteli a lektory VŠCHT v Praze.

Prosinec 2004

# Obsah

| OBSAH                                                                       | - 2 -  |
|-----------------------------------------------------------------------------|--------|
| 1. ZÁKLADNÍ INFORMACE                                                       | - 3 -  |
| <u>2. ÚVOD</u>                                                              | - 4 -  |
| <u>3. TERMINOLOGIE</u>                                                      | - 6 -  |
| 4. BANKY TESTOVACÍCH POLOŽEK                                                | - 8 -  |
| 4.1 VYTVÁŘÍME BANKU<br>4.2 Τνορβά τεστουας (ch bol ožek (otázek a odbovědí) | - 8 -  |
| 5 TVODDA TESTŮ                                                              | 10 -   |
| <u>5. IVUNDA IESIU</u>                                                      | 15 -   |
| 5.1 Rychlý test                                                             | - 13 - |
| 5.2 DALŠÍ ZPŮSOB TVORBY TESTU                                               | - 14 - |
| 5.2.1 DOPLNĚNÍ VLASTNOSTÍ TESTU                                             | - 15 - |
| 5.2.2 DOPLNĚNÍ OBJEKTŮ OBSAHU                                               | - 17 - |
| 5.3 TVORBA TESTU S MOŽNOSTÍ AUTOMATICKÉHO VÝBĚRU OTÁZEK                     | - 20 - |
| 5.3.1 NÁHLED HOTOVÝCH TESTŮ                                                 | - 21 - |
| <u>6. SPRÁVA TESTŮ</u>                                                      | - 22 - |
| 6.1 Sekce Povolení                                                          | - 22 - |
| 6.2 SEKCE PŘEDMĚTY                                                          | - 23 - |
| 6.3 SEKCE VÍCE                                                              | - 26 - |
| 7. ZÁVĚR                                                                    | - 29 - |

# 1. Základní informace

#### Spuštění systému Oracle iLearning v internetovém prohlížeči Microsoft Internet Explorer v rámci Intranetové sítě školy (perspektivně i Internetové):

#### http://ilearn.vscht.cz

**Prostředí systému** bude s Vámi komunikovat v takovém jazyce, v jakém máte nastaven internetový prohlížeč (tj. např. v češtině, angličtině, aj.).

**Pro anonymní přístup s právy prohlížení a využívání obsahu** systému byla vytvořena tato konta:

#### 1. konto student

(Uživatelské jméno: **student**, Heslo: **student**, Místo: **VSCHT**) Po přihlášení má student právo využívat výše uvedené učebnice a testy ke studiu, včetně materiálu: "**Příručka pro práci studentů v prostředí Oracle iLearning**").

#### 2. konto **lektor**

(Uživatelské jméno: lektor, Heslo: lektor, Místo: VSCHT)

Po přihlášení má lektor právo využívat výše uvedené učebnice a testy ke studiu, včetně materiálů: "**Příručka tvorby a správy kurzů v prostředí Oracle iLearning**" a "**Příručka tvorby a správy testů v prostředí Oracle iLearning**". Dále má lektor právo prohlížet strukturu, vlastnosti, povolení a ostatní atributy výše uvedených učebnic a testů v administrátorském režimu.

Do systému Oracle iLearning je možné se registrovat též samoobslužně. Tato registrace není v současném zkušebním provozu administrátorem povolena ! (Příslušná práva pro možnost aktivního vytváření kurzů lze dohodnout s administrátorem.)

(**Je-li tato registrace povolena:** Uživatelské jméno volte shodně se svým uživatelským jménem v rámci sítě VŠCHT. Po vyplnění všech povinných položek (označené - \*) v rámci **Samoobslužné registrace** Vám bude jako Místo přiřazeno: VSCHT

Při následujícím přihlašování do systému Oracle iLearning, kromě Vámi zvoleného Uživatelského jména a Hesla vyplníte jako Místo: VSCHT).

V systému **Oracle iLearning** je několik **on-line demonstračních kurzů**, ke kterým získáte přímo přístup přihlášením jako:

Uživatelského jméno: learner Heslo: learner Místo: DEMO

# 2. Úvod

Test je jedním ze způsobů, jakým můžeme změřit míru studentových vědomostí. Řídicí systém LMS (Learning Management System) Oracle iLearning umožňuje v rámci svých širokých možností provádět tvorbu a správu testů na vysoké úrovni.

LMS Oracle iLearning nabízí snadnou cestu, jak test vytvořit, implementovat do kurzu a sledovat výsledky testování. V rámci tvorby testů v LMS Oracle iLearning můžete využít řady implementovaných funkcí, např. zvolit typ otázek, vložit jejich libovolný obsah, zvolit různá nastavení odpovědí, určit jejich bodovou hodnotu, určit počet bodů celého testu či počet otázek v testu.

Administraci systému LMS Oracle iLearning doporučujeme provádět v prohlížeči MS Internet Explorer. Při práci v ostatních prohlížečích mohou nastat problémy. Tato příručka si klade za cíl provést krok po kroku všechny uživatele LMS Oracle iLearning tvorbou a implementací testů.

### Funkce z hlediska podpory sestavení obsahu kurzu

**Systém Oracle iLearning** je schopen do materiálů kurzu zařazovat a při výuce zobrazovat externí dokumenty v běžně podporovaných formátech, a to zejména:

- Word, Excel, PowerPoint, Acrobat Reader, Microsoft Frontpage,
- soubory v běžných grafických formátech: tif, gif, jpeg,
- videosekvence a zvukové soubory ve standardních formátech,
- multimediální soubory (Tollbook, Macromedia Flash, Macromedia Authorware).

Další funkce se týkají:

- opakovaného použití obsahu pomocí kopírování nebo odkazů,
- definování vztahů mezi částmi obsahu na všech hierarchických úrovních,
- odkazů k souvisejícím materiálům (např. on-line článkům, významovým slovníkům, atd.),
- centralizované nebo rozdělené správy obsahu,
- podpory (systémem Oracle Ilearning) vertikální stromové struktury kurzů. (Kurzy se dále člení na kapitoly, které se pak mohou dále členit a větvit.)

#### **Funkce pro studenty**

- samostatná registrace nebo registrace řízená správcem,
- skupinová a individuelní oznámení,
- jednoduché a pokročilé prohledávání kurzů a jejich záložek,
- katalogy kurzů specifické pro jednotlivé studenty,
- samostatné či povinné přihlašování nebo přihlašování založené na schválení,
- osobní kalendář výuky a přehled úkolů,
- diskuse, fórum a spolupráce pomocí elektronické pošty,
- nabídky kurzů s možností individuálního časování, plánování nebo integrovaného učení,
- vyhodnocení kurzu, dotazníky a testy,

• podrobné záznamy studenta obsahující informace o všech kurzech a testech.

### Vybrané funkce pro administraci

- samoobslužná správa uživatelů, obsahu, událostí, spolupráce, oznámení přihlášek a zpráv založená na internetovém prohlížeči,
- proces schvalování oprávněných přihlášek, který umožňuje studentům požadovat přihlášku k určité nabídce vzdělávání,
- administrace obsahu umožňující jeho opakované použití a sdílení,
- evidence všech způsobů školení a jejich zdrojů (učitelé, učebny, atd.),
- integrace a on-line synchronizace se systémy třetích stran.

#### Funkce testů a hodnocení

- různé typy otázek a soubory otázek pro pružné a dynamické použití,
- různé vlastnosti testů včetně definice možnosti hodnocení, hodnocení stupně zvládnutí problematiky, pořadí prezentací jednotlivých sekcí, položek a odpovědí v testu,
- časově vázané testy s výstrahou pro studenta nebo ukončení testu po uplynutí stanoveného času,
- sledování a zpracování zpráv a sestav vztahujících se ke skóre získanému v testu.

### Funkce sestav a analýz

- integrace s nástrojem Oracle Portal, který umožňuje sofistikovanou analýzu informací,
- ukládání vlastních sestav ve formátu XML pro účely importu do jiných nástrojů pro zpracování sestav.

Následně jsou popsány postupy realizující v prostředí Oracle iLearning nejdůležitější výše uvedené funkce. Systém je též velmi intuitivní a případné detaily lze konzultovat se systémem **Nápověda - Help** v rámci systému Oracle iLearning.

# 3. Terminologie

Analýza vzdělávacích potřeb: proces, který popisuje rozdíl mezi požadovanou a reálnou úrovní znalostí studenta. V praxi se většinou jedná o soubor testů (pre-test, input test), jejichž cílem je ukázat srovnání dosažené změny ve výkonech studenta. Analyzování a monitorování procesu učení: nástroj, který umožňuje sledování procesu učení na základě statistické analýzy chování studenta (počet vstupů do kurzu, doba studia jednotlivých kapitol, úspěšnost testů atd.).

**Asynchronní učení:** způsob studia, při kterém jsou v interakci mezi studentem a lektorem časové prodlevy, tudíž nedochází k okamžité reakci na podnět z druhé strany. Příkladem jsou kurzy samostudia s využitím zdrojů a komunikace prostřednictvím Internetu nebo CD-Romu.

Blended learning (smíšené vzdělávání): vzdělávací proces, při němž dochází ke kombinaci on-line a prezenčního vzdělávání.

**E-learning (Internet Enabled – Learning):** moderní metoda vzdělávání, která spočívá na elektronickém přenosu vzdělávacího procesu prostřednictvím Internetu nebo Intranetu, satelitního vysílání, videa, telefonu, interaktivních televizních pořadů a výukových CD-Romů.

**Fórum:** diskusní forma komunikace, která umožňuje lidem komunikovat na různá témata posíláním zpráv a odpovědí obvykle k zadanému tématu.

**Chat (Pokec):** textová virtuální komunikace mezi právě připojenými účastníky, která probíhá v reálném čase.

**HTML:** zkratka pro HyperText Markup Language, autorský jazyk používaný pro vytvoření dokumentů na Internetu.

Implementace: zavádění inovací nebo také aplikace určité inovace.

Instruktor: odborný poradce, který vede teoretickou i praktickou přípravu v určitém oboru.

**Kurz:** výuka umístěná do e-learningového prostředí, která usnadňuje instruktorovi naplnit výukové úkoly a současně řídit práci studentů prostřednictvím poskytování přístupu studentů k této výuce.

**Lektor, učitel:** vzdělavatel v dalším vzdělávání, zejména v jeho prezenčních formách. LMS (Learning Management System): IT aplikace, která umožňuje provozovat výuku metodami elearning, řídit vzdělávací proces a provádět kontrolu nad tímto procesem.

**Monitoring kurzu:** sledování kurzu, které zahrnuje nástroje, které poskytují informace o užití zdrojů kurzu individuálními studenty a skupinami studentů.

**Prezenční studium (FTF = face to face):** jedna ze základních tradičních forem vzdělávání, kdy je vzdělavatel se svými studenty v přímém kontaktu v jedné učebně.

**Simulace:** jedna z metod vzdělávání dospělých, která studujícím umožní modelovat nebo hrát roli v určitém scénáři. Simulace dává studentům možnost si prakticky vyzkoušet své dovednosti nebo způsoby chování v krizovém prostředí.

**Synchronní učení:** způsob studia, nejčastěji on-line výuka v reálném čase, vedená instruktorem, při které pracují a komunikují všichni účastníci vzdělávacího procesu zároveň. Instruktor dohlíží na dění ve virtuální třídě a má možnost vyvolat účastníky, kteří se hlásí o slovo ze vzdálených míst. Výuka může probíhat pomocí audio nebo videokonference, telefonováním po Internetu a dvousměrným živým vysíláním výkladu studentům ve třídě.

**Tutor:** metodický poradce, motivující pomocník studenta, konzultant ve vzdělávání, který pracuje individuálně se studentem, např. pomáhá mu při výběru kurzu, řešení úkolů, konzultuje obsah kurzu, shromažďuje připomínky a náměty a povzbuzuje studenta ve studiu.

Virtuální třída: on-line výukové prostředí, kde studenti a instruktoři na sebe navzájem působí.

**Vzdělávání osob, studentů:** vzdělávací proces cílevědomého a systematického zprostředkování, osvojování a upevňování schopností, znalostí, dovedností a návyků všech zúčastněných osob resp. studentů. Týká se i dalšího vzdělávání seniorů.

**Vzdělávání zaměstnanců, učitelů:** zahrnuje všechny vzdělávací aktivity realizované pro zaměstnance, učitele společnosti, organizace, podniku, firmy. Obecně se jedná o systematický proces změny pracovního chování, úrovně znalostí a dovedností, včetně motivace zaměstnanců resp. učitelů organizace.

# 4. Banky testovacích položek

## 4.1 Vytváříme banku

Než začneme se samotnou tvorbou testu, je nutné si vytvořit tzv. **banku testů**. Banka testů je v podstatě páteří vytvářeného testu. V této bance si vytvoříme testovací položky. **Testovací položky** jsou označení pro otázky a jejich odpovědi, na které bude student v testu odpovídat. Používání bank testů zjednodušuje opětovné použití a vyhodnocování testovacích položek.

Postup při tvorbě banky je následující:

• Na své domovské stránce klikneme na tlačítko Admin

Aplikace Oracle iLearning

| ( |         | )KÁ ŠKOLA<br>VICKO-TECHNO<br>AZE | LO            | GICKÁ     |                             |          |                      | Admin         | Elektronická pošta Nápověda Odhlásit se    |
|---|---------|----------------------------------|---------------|-----------|-----------------------------|----------|----------------------|---------------|--------------------------------------------|
|   | Dž-bl-d |                                  | KI.           | , , , (   |                             |          |                      | Katalog       | Domů Kalendář Profil                       |
|   | Premeu  | Samostudium                      | мар           | lianovano | j integrovana vyuka j       | Utevrene | diskusni relace      | Utevrena tora |                                            |
|   | Prohled | at katalog                       | -             | Naposl    | ledy ote∨řené te            | éma      | Úplný s              | seznam)       | Pavel Burian                               |
|   |         | Provést                          | $\mathcal{O}$ | <u> </u>  | -                           |          |                      |               | Ohlášení                                   |
|   | Přesr   | ná fráze<br>Yere á undele dávání |               | Přehrát   | Studijní předměty           |          | Stav                 | Otevřeno      | 💆 Brázdojov se rujěl s okemětou platnostil |
|   | Rozsi   | rene vyniedávání                 |               |           | 🖳 Zaklady AVT               |          | 1 z 4 bylo dokončeno | 5.11.04       | ohlaseni od lvy                            |
|   | Prochá  | izet katalog                     |               |           | 🖳 <u>Uvodni informace o</u> | D VŠCHT  | Dokončeno            | 5.11.04       |                                            |

- Po vstupu do administrátorské části zkontrolujeme, zda se nacházíme v záložce Obsah. V této záložce se budeme pohybovat po celou dobu, kdy budeme vytvářet a editovat testy. Banku testovacích položek lze vytvořit pouze v objektu Složka. Nikoli v objektu Kurz, Curriculum či Test. V levém menu vybereme složku, ve které budeme chtít banku vytvořit.
- Po označení složky klikneme vpravo na nadpis **Banka testů**. (PP na následujícím obrázku je zkratka kurzu Počítačové prezentace.)

| VYSOKÁ ŠKOLA<br>CHEMICKO-TECHNOLOGICKÁ<br>V PRAZE                                                                                                    | Obsah Uživatelé Objednávky                                                                                                    |
|----------------------------------------------------------------------------------------------------|----------------------------------------------------------------------------------------------------|
| ™b     ™b     ₩Q     Q     Q <td< th=""><th>Vlastnosti         Povolení         Události         Banka testů         Více           PP: Vlastnosti         Umožňuje provádět správu názvu složky. Nastavte složky tak, aby bylo možné organizovat sestavovaný obsah. Dejte složce takový název, kr</th></td<>                                                                                                    | Vlastnosti         Povolení         Události         Banka testů         Více           PP: Vlastnosti         Umožňuje provádět správu názvu složky. Nastavte složky tak, aby bylo možné organizovat sestavovaný obsah. Dejte složce takový název, kr |
| Geode (200)     Geode (2395)     Gwkg (577)     Gwkg (577)     Goracle (442)     Goracle Portal (244)     Goracle Portal (244)     Geode Portal (244)     Geode Portal (244) | * Označuje požadované pole<br>* Název PP<br>(Aktualizovat) (Zrušit) (Importovat) (Exportovat) (Zavést so                                                                                                    |

• V následující nabídce stiskneme tlačítko Přidat banku testovacích položek.

Aplikace Oracle iLearning

| DD: Doulas to star so (shan ala žala                                                                                                    |                                                      |                                  |              |                 |                                 |
|----------------------------------------------------------------------------------------------------|------------------------------------------------------|----------------------------------|--------------|-----------------|---------------------------------|
| PP: Banky testovacich polozek                                                                                                    |                                                      |                                  |              |                 |                                 |
| Správa Bank položek testu v rámci složky. Banky položek je moži<br>položek je také možné vytvořít rychlý test. Provedte filtraci podle p | né zveřejnit, zrušit jeji:<br>padnisu banky testova: | ch zveřejnění, u<br>cích noložek | ipravit je a | odstranit.      | Pro zveřejněnou banku           |
| polozok je tako mozno vjetom ryony tost. Provodo initaci podo n                                                                          | adpine banky restora                                 | SIGH POIDEOR.                    |              |                 |                                 |
|                                                                                                    |                                                      |                                  |              | <u>Přidat b</u> | <u>anku testovacích položek</u> |
| Vyberte položku (položky) a                                                                                                    |                                                      | Zve                              | eřejnit) Z   | Zrušit zvo      | eřejnění) Odstranit)            |
| Vybrat vše Nevybrat nic Filtr Provést                                                                                                    |                                                      |                                  |              |                 | 🛇 Předchozí 🛛 Další 🎯           |
| Vybrat Nadpis                                                                                                    | Zveřejněno                                           | Vytvořeno                        | Upravit      | Náhled          | Vytvořit Rychlý test            |

- V této sekci vyplníme pole **Nadpis** (to je povinné označení modrou tečkou), případně **Popis** a stiskneme tlačítko **Uložit**.
- Tím jsme úspěšně vytvořili banku testovacích položek.

|                                                                                                    | Obsah Uživatelé Objednávky Sestavy                                                                                                    |
|----------------------------------------------------------------------------------------------------|----------------------------------------------------------------------------------------------------|
|                                                                                                    |                                                                                                    |
| Vlast                                                                                                    | <u>nosti Povolení Události Banka testů Více</u>                                                                                               |
| Nová banka testovacích polo<br>Definujte vlastnosti pro banky testovacích polo:<br>jejím vytvoření zveřejněte, aby ji mohli ostatní tr<br>* Označuje požadované pole | Žek<br>žek na úrovni složky. Zadejte název a popis, které popisují obsah banky položek. Banku položek po<br><sup>v</sup> ůrci testů používat. |
| * Nadpis                                                                                                    | Autorský zákon                                                                                                    |
| Popis                                                                                                    | Banka testovacích položek kurzu PP - 🔺<br>Počítačové prezentace                                                                               |
|                                                                                                    | Uložit) Uložit a přidat další) (Zrušit)                                                                                                    |

## 4.2 Tvorba testovacích položek (otázek a odpovědí)

Nyní jsme vytvořili zkušební testovací položku nazvanou *Autorský zákon*. V nabídce se nám objevily nové znaky. Ikona tužky slouží v LMS jako označení funkce Upravit . Ikona brýlí má funkci Náhled .

• Abychom mohli pokračovat v tvorbě testovacích položek klikneme na ikonu tužka.

Aplikace Oracle iLearning

| PP:<br>Správa<br>polože | Banky testo∨acích položek<br>a Bank položek testu v rámci složky. Banky položek je moži<br>ek je také možné vytvoňt rychlý test. Proveďte filtraci podle n | né zveřejnit, zrušit jej<br>nadpisu banky testova | jich zveřejnění, (<br>acích položek. | upravit je a | odstranit.      | Pro zveřejněnou banku            |
|-------------------------|----------------------------------------------------------------------------------------------------|---------------------------------------------------|--------------------------------------|--------------|-----------------|----------------------------------|
|                         |                                                                                                    |                                                   |                                      |              | <u>Přídat t</u> | <u>banku testovacích položek</u> |
| Vyb                     | perte položku (položky) a                                                                                                    |                                                   | Zv                                   | eřejnit)     | Zrušit zv       | eřejnění) Odstranit)             |
| Vybrat                  | t vše Nevybrat nic Filtr Provést                                                                                                    |                                                   |                                      |              |                 | 🛇 Předchozí 🛛 Další 🎯            |
| Vybra                   | ut Nadpis                                                                                                    | Zveřejnéno                                        | Vytvořeno                            | Upravit      | Náhled          | Vytvořit Rychlý test             |
|                         | Banka: Autorský zákon                                                                                                    | Y                                                 | 5.1.2005                             | 0            | 60              | 0                                |
|                         | Banka: Laboratorní protokol                                                                                                    | Y                                                 | 6.1.2005                             | 0            | 60              | (B)                              |
|                         | Banka: Normy a typografická pravidla                                                                                                    | Y                                                 | 4.1.2005                             | 0            | 60              | (B)                              |
|                         | Banka: Odborná prednáška podporovaná pocítacem                                                                                                    | Y                                                 | 6.1.2005                             | 0            | 60              | (B)                              |
|                         | Banka: Odborná práce                                                                                                    | Y                                                 | 6.1.2005                             | 1            | 60              | CB                               |

• V rozbalovacím okně v pravém horním rohu vyhledáme označení Testovací položky.

Aplikace Oracle iLearning

• V následujícím okně stiskneme tlačítko Přidat testovací položku.

Aplikace Oracle iLearning

| Přejít na: Testovací položky                                                                                                    |                                                               |
|----------------------------------------------------------------------------------------------------|---------------------------------------------------------------|
| Banka: Autorský zákon: Testo∨ací položky                                                                                                    |                                                               |
| Přídejte testovací položky do banky testovacích položek. Je možné vyhledat a upravit aktivní a nea<br>možnosti odpovědí. Klepnutím na tlačítko Náhled zobrazíte testovací položky tak, jak se budou jevi | ktivní položky a ke každé položce zahrnout<br>it posluchačům. |
| Zobrazit pouze neaktivni Provest                                                                                                    | Přídat testovací položku                                      |
| Vyberte položku (položky) a                                                                                                    | Odstranit                                                     |
| Vybrat vše Nevybrat nic Filtr Provést                                                                                                    | 🛇 Předchozí 🛛 Další 🛇                                         |
| Muhrat Text atázlar                                                                                                    | Možnosti<br>Aktivní odpovádí Uprovit Náblod                   |

• V rolovacím seznamu si vyberete typ reakce na otázky v kurzu. K dispozici jsou následující možnosti:

- **Vyplnit volné místo**, tzv. *textová odezva* - na typ této otázky testovaný student odpovídá tak, že doplní vlastní text. U této možnosti je třeba brát v úvahu, že odpověď studenta musí být totožná s některou z předvolených variant, aby mohla být uznána jako správná.

- Vyplnit volné místo, tzv. číselná odezva - je možné doplnit pouze numerický znak.

- Pravda nebo nepravda - je možné navolit, zda je výrok pravdivý či nepravdivý.

- Vícenásobná volba, tj. *jediná správná odpověď* - student si vybírá z více možností odpovědí, přičemž pouze jedna odpověď je správná.

- Vícenásobná volba, tj. více správných odpovědí - student si vybírá z více možností odpovědí, přičemž více odpovědí je správných.

• Poté klikneme na tlačítko **Další**.

Aplikace Oracle iLearning

| Nová testovací položka                                                                             |              |
|----------------------------------------------------------------------------------------------------|--------------|
| Typ otázky vyberte ze seznamu. Klepněte na tlačítko Další a nastavte vlastnosti otázky a odpovědi. |              |
| * Označuje požadované pole                                                                         |              |
| * Typ otázky 🛛 Vícenásobná volba (Více správných odpovědí) 💌                                       |              |
|                                                                                                    | Další Zrušit |
|                                                                                                    | )            |

• A doplníme konkrétní text otázky. LMS je schopno pracovat s tagy jazyka HTML. Pomocí něho lze upravovat vzhled některých oken.

Aplikace Oracle iLearning

| New York to star and the Muse                                                                                              |                                                                                                    |
|----------------------------------------------------------------------------------------------------|----------------------------------------------------------------------------------------------------|
| Nova testovaci polozka<br>Definujte vlastnosti testovací položky. Tyto vla<br>určete, zda se budou prezentovat náhodně nel | stnosti pomáhají tvůrcům testů ve vyhledávání a používání testovacích položek. Vyberte pořadí odpovědí a<br>bo v pevném pořadí (jak je předem stanovil tvůrce testu). |
| * Označuje požadované pole                                                                                                 | Uložit Uložit a přidat další) (Zrušit)                                                                                                    |
|                                                                                                    | Co není podle autorského zákona č.  121/2000 Sb. 👝<br>považováno za autorské dílo ?                                                                                   |
| * Text otázky                                                                                                    | 60                                                                                                    |
|                                                                                                    | *                                                                                                    |
| Povolit HTML?                                                                                                    |                                                                                                    |
| Typy odpovědi                                                                                                    | Vícenásobná volba (Více správných odpovědí)                                                                                                    |

• Podle zadání typu otázky vyplníme další údaje, které chceme v testu mít. V případě, že nám jedna navolená položka stačí klikneme na ikonu **Uložit**, pokud chceme přidat další otázky klikneme na ikonu **Uložit a přidat další**.

| Typy odpovědi                                          | Vícenásobná volba (Více správných odpovědí)                           |
|--------------------------------------------------------|-----------------------------------------------------------------------|
| * Body                                                 | 3                                                                     |
| * Pořadí odpovědí                                      | Pevné 🔻                                                               |
| Odezva při správné odpovědi                            | Výborně, máte dobré znalosti v oblasti 📥<br>autorského zákona !<br>63 |
|                                                        | Bohužel špatně. Ale vy to napravíte.                                  |
| Odezva při nesprávné odpovědi                          | دی<br>ب                                                               |
| Hodnoty odpo∨ědí                                       |                                                                       |
| Je správně Možnosti odpovědí                           |                                                                       |
| Správně                                                |                                                                       |
| opianie                                                |                                                                       |
|                                                        |                                                                       |
|                                                        | 7 62                                                                  |
| Šnatně, správná odnová                                 | žď zní: úřední                                                        |
| dílo (právní předpis, roz                              | hodnutí, veřejná                                                      |
| □ listina apod.) a státní s<br>Více informací palaznet | ymbol.                                                                |
| Dílo.                                                  |                                                                       |
|                                                        | A                                                                     |
|                                                        |                                                                       |

• Po vyplnění a uložení všech otázek, klikneme v pravém menu na nápis **Banka testů**. Zde označíme okénko před vytvořenou bankou a stiskneme tlačítko **Zveřejnit**. Zveřejnění vám umožní dále pracovat s bankou.

| oráva<br>Ilože | a Bank položek testu v rámci složky. Banky položek je mož<br>ek je také možné vytvořít rychlý test. Proveďte filtraci podle r | né zveřejnit, zrušit jej<br>nadpisu banky testova | ich zveřejnění, i<br>acích položek. | upravit je a | odstranit.      | Pro zveřejněnou banku   |
|----------------|----------------------------------------------------------------------------------------------------|---------------------------------------------------|-------------------------------------|--------------|-----------------|-------------------------|
|                |                                                                                                    |                                                   |                                     |              | <u>Přidat l</u> | banku testovacích polož |
| Vył            | berte položku (položky) a                                                                                                    |                                                   | Zv                                  | eřejnit)     | Zrušit zv       | eřejnění) Odstranit     |
| /bra           | t vše Nevybrat nic Filtr Provést                                                                                              |                                                   |                                     |              |                 | S Předchozí Dalá        |
| ybra           | at Nadpis                                                                                                    | Zveřejněno                                        | Vytvořeno                           | Upravit      | Nähled          | Vytvořit Rychlý test    |
| •              | Banka: Autorský zákon                                                                                                    | Y                                                 | 5.1.2005                            | 0            | 60              | 0                       |
|                | Banka: Laboratomí protokol                                                                                                    | Y                                                 | 6.1.2005                            | 0            | 60              | 0                       |
| Г              | Banka: Normy a typografická pravidla                                                                                          | Y                                                 | 4.1.2005                            | 0            | 60              | 0                       |
| П              | Banka: Odborná prednáška podporovaná pocítacem                                                                                | Y                                                 | 6.1.2005                            | 0            | 60              | (B)                     |
| П              | Banka: Odborná práce                                                                                                    | Y                                                 | 6.1.2005                            | 0            | 60              | ČI.                     |

# 5. Tvorba testů

Jak již bylo řečeno v úvodu příručky, LMS umožňuje vytvořit test několika způsoby.

Záleží na tom, co od konkrétního testu očekáváme a kolik času chceme věnovat jeho přípravě. Každý test se skládá z jedné či více částí umístěných v bance testovacích položek.

Test nemusí obsahovat všechny otázky z určité banky otázek, lze vybrat například jen dvacet otázek z banky, ve které se nachází čtyřicet otázek. Tím docílíme toho, že každý student bude mít vždy 20 odlišných otázek v testu a sníží se tak možnost opisování. Rovněž lze využít otázky z několika bank najednou.

## 5.1 Rychlý test

Nejjednodušší metodou, jak vytvořit test, je použití funkce **Vytvořit rychlý test**. Postup pak je následující:

• Klikneme na ikonu Vytvořit rychlý test.

Aplikace Oracle iLearning

| PP:              | Banky testovacích položek                                                                                                   |                                                  |                                     |              |                 | -                         |
|------------------|----------------------------------------------------------------------------------------------------|--------------------------------------------------|-------------------------------------|--------------|-----------------|---------------------------|
| Správa<br>polože | Bank položek testu v rámci složky. Banky položek je možr<br>k je také možné vytvořit rychlý test. Proveďte filtraci podle n | né zveřejnit, zrušit jej<br>adpisu banky testova | ich zveřejnění, i<br>acích položek. | upravit je a | odstranit.      | Pro zveřejněnou banku     |
|                  |                                                                                                    |                                                  |                                     |              | <u>Přidat l</u> | panku testovacích položek |
| Vyb              | erte položku (položky) a                                                                                                    |                                                  | Zv                                  | eřejnit)     | Zrušit zv       | eřejnění) Odstranit)      |
| /ybrat           | vše <u>Nevybrat nic</u> Filtr Provést                                                                                       |                                                  |                                     |              |                 | 🛇 Předchozí 🛛 Další 🛇     |
| /ybra            | t Nadpis                                                                                                    | Zveřejnéno                                       | Vytvořeno                           | Upravit      | Náhled          | Vytvořit Rychlý test      |
|                  | Banka: Autorský zákon                                                                                                    | Y                                                | 5.1.2005                            | 0            | 60              |                           |
|                  | Banka: Laboratorní protokol                                                                                                 | Y                                                | 6.1.2005                            | 0            | 60              | (b)                       |
|                  | Banka: Normy a typografická pravidla                                                                                        | Y                                                | 4.1.2005                            | 0            | 60              | 0                         |
|                  | Banka: Odborná prednáška podporovaná pocítacem                                                                              | Y                                                | 6.1.2005                            | 0            | 60              | (B)                       |
|                  | Banka: Odborná práce                                                                                                    | V                                                | 6 1 2005                            | A            | 62              | 18                        |

• Zadáme **Nadpis** testu a vybereme pomocí kliknutí na ikonu **baterky** místo, kam má být daný test vložen.

| Vyt∨ořit Rychlý test: zadejte Detaily testu                                                                                         |                                                       |
|----------------------------------------------------------------------------------------------------|-------------------------------------------------------|
| Zadejte název Rychlého testu. Pomocí ikony Najít zadejte umístění testu v rámci hierarc<br>zveřejníte a nabídnete daný Rychlý test. | ie obsahu. Klepnutím na tlačítko Dokončit a nabídnout |
| * Označuje požadované pole                                                                                                    |                                                       |
| * Nadpis Rychlý test PP - Počítačové prezentace                                                                                     |                                                       |
| Umístění 🏼 PP 🛛 🖌 🧳                                                                                                    |                                                       |
|                                                                                                    | Zrušit Dokončit Dokončit a nabídnout                  |

• Vybereme konkrétní kurz, ke kterému bude test patřit, a místo výběru potvrdíme tlačítkem **OK**.

Aplikace Oracle iLearning

| VYSOKÁ ŠKOLA<br>CHEMICKO-TECHNOLOGICKÁ<br>V PRAZE |                                                                                                    | / Ob | osah Uživatelé | Domů <u>Nápověda</u><br>Objednávky                          | Odhlásit se<br>Sestavy |
|---------------------------------------------------|----------------------------------------------------------------------------------------------------|------|----------------|-------------------------------------------------------------|------------------------|
| V PRAZE                                           | http://learn.vscht.cz:6006 - Test Object Location - Microsoft Internet Explorer          Image: Second Second Sec |      | it) Dokončit   | Objednávky<br>fiko Dokončit a nabídno<br>Dokončit a nabídno | ut ut                  |
|                                                   | 🙋 🛛 🔮 Internet                                                                                                    | 16   | ]              |                                                             |                        |

• Poté klikneme na tlačítko **Dokončit** nebo tlačítko **Dokončit** a **Aktualizovat**. Tím je test vytvořený. Na závěr ještě zaktualizujeme stránku klávesou F5 a test uvidíme zařazený u daného kurzu.

Aplikace Oracle iLearning

## 5.2 Další způsob tvorby testu

Pokud chceme mít v testu více funkcí, které nastavení **Rychlý test** neumožňuje, budeme postupovat následujícím způsobem:

- V levém menu si vybereme místo, kam budeme chtít test vložit. Označíme složku, či objekt obsahu (kurz, část kurzu) a stiskneme tlačítko **Nový test**.
- Vyplníme název testu a stlačíme nápis **Hotovo**. Poté klikneme na název právě vytvořeného testu, aby se nám na pravé straně obrazovky zobrazilo menu **Vlastnosti**.

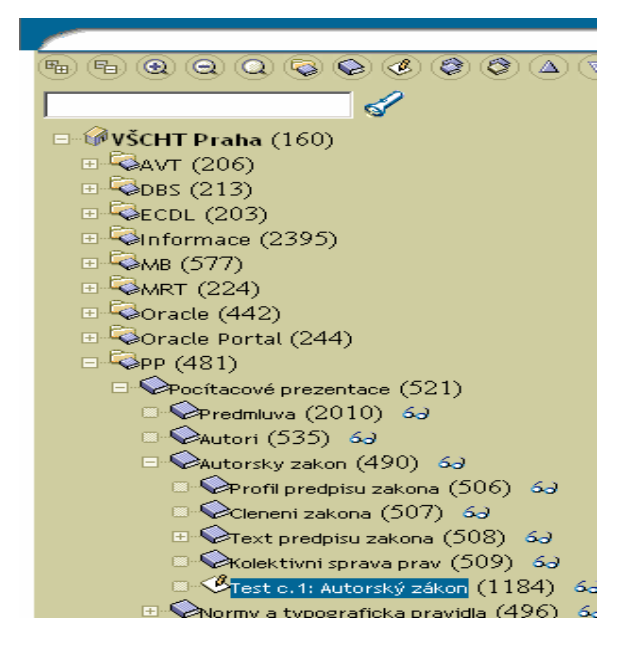

### 5.2.1 Doplnění vlastností testu

V menu **Vlastnosti** vyplníme požadované atributy. Pozor! Pole označená modrou tečkou musí být povinně vyplněna. Do okénka *Nadpis* napíšeme jméno testu. Dále doplníme jeho typ (máme na výběr z atributů **Test** a **Průzkum**).

V dalších oknech můžeme test popsat, případně doplnit klíčová slova pro vyhledávání. Nastavíme jazyk, ve kterém bude test generován, tj. čeština nebo angličtina.

Důležitým oknem je *Zdroj položky*. Nastavíme–li atribut **Předvolen**, budou se nám testové položky z banky zobrazovat všechny. Jestliže zvolíme atribut **Podle pravidla**, bude se nám z banky zobrazovat vždy jen omezený a pokaždé jiný počet položek.

Nyní se budeme věnovat nastavení s atributem **Předvolen**. Zvolíme počet položek, které se nám v testu zobrazí na jedné stránce, a zvolíme i to, zda jejich pořadí bude pevné nebo náhodné.

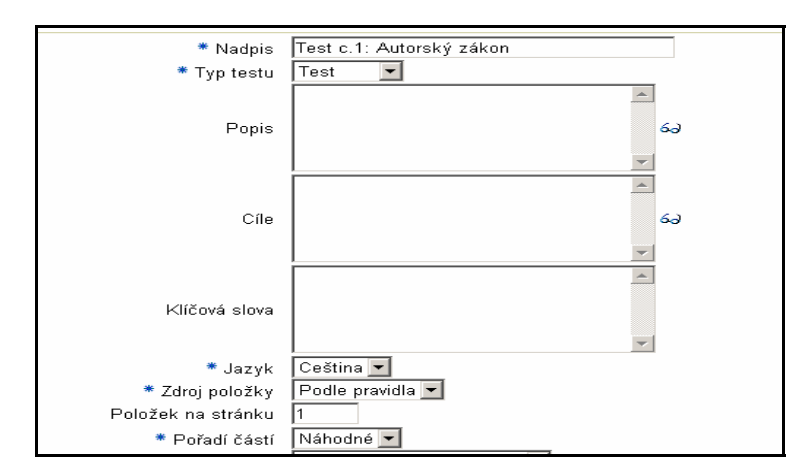

V okénku *Možnost známkování* si nastavíme způsob hodnocení testu. Máme na výběr z možností **Nehodnoceno, Ohodnocení v procentech** a **Součet hodnotících položek**. Můžeme také nastavit minimální požadované skóre, které určuje, zda byl test vyplněn úspěšně či neúspěšně. Lze také doplnit i instrukce.

Aplikace Oracle iLearning

| ** Poradi casti                |                                                                               |
|--------------------------------|-------------------------------------------------------------------------------|
| * Možnost známkování           | Součet hodnocení položek 💌                                                    |
| Minimální požadované skóre     | 4                                                                             |
| Označit položky pro zhodnocení |                                                                               |
| Aktivovat oznámení o odeslání  |                                                                               |
| Instrukce k testu              | Tento test proverí Vaše znalosti z<br>autorského zákona c. 121/2000 Sb.<br>€∂ |
| Posluchači                     | <u>م</u><br>ح                                                                 |

V položce *Typ odezvy* si nastavíme, kde se nám zobrazí odezva na testovací položku, tj. otázku, a jakého bude textového znění. Do okna můžeme doplnit texty vlastní odezvy.

Aplikace Oracle iLearning

| Odeava                                  |                             | 1  |
|-----------------------------------------|-----------------------------|----|
| * Typ odezvy                            | Na konci testu              |    |
| Dědí se odezva mezi položkami?          |                             |    |
| Zobrazit správné odpovědi během odezvy? |                             |    |
|                                         |                             | ]  |
| Odezva při správné odpovědi             |                             | 60 |
|                                         |                             |    |
|                                         |                             | ]  |
| Odezva při nesprávné odpovědi           |                             | 62 |
|                                         |                             |    |
|                                         | Děkujeme za vyplnění testu! | ]  |
| Odeslat odezvu na test                  |                             | 60 |
|                                         |                             |    |

V položce Pokusy nastavíme maximální možný počet pokusů testu, tedy kolikrát je možné test opakovat. Lze nastavit i dobu mezi jednotlivými pokusy a dobu, po kterou bude daný test pro jednotlivé studenty dostupný.

Po vyplnění všech ostatních kolonek klikneme na tlačítko **Aktualizovat**. Pokud tak neučiníme, zadané údaje se neuloží.

| Pokusy |                                                                                               |   |
|--------|-----------------------------------------------------------------------------------------------|---|
|        | Maximální počet pokusů                                                                        |   |
|        | Doba mezi pokusy (dny)                                                                        |   |
| Tr∨ání |                                                                                               |   |
|        | Povolená doba (minuty)                                                                        |   |
|        | Upozomění na zbývající dobu 🛛 🗖 Deaktivováno 💌                                                |   |
|        | Zbývající doba (minuty)                                                                       |   |
|        | (Aktualizovat) (Zrušit) (Zveřejnit) (Zrušit zveřejnění) (Nabídnout) (Importovat) (Exportovat) | • |

## 5.2.2 Doplnění objektů obsahu

Nyní klepneme na nadpis Části testu.

Aplikace Oracle iLearning

| 3 |                |                                                               |                                             | Vlastnos                                         | sti Povo                                          | <u>lení Předm</u>                                            | ěty Čá                    | <u>sti testu</u>                             | <u>Více</u>                                   |
|---|----------------|---------------------------------------------------------------|---------------------------------------------|--------------------------------------------------|---------------------------------------------------|--------------------------------------------------------------|---------------------------|----------------------------------------------|-----------------------------------------------|
|   | V              | <u>Obecné</u>                                                 | $\mathbf{v}$                                | <u>Obnovit</u>                                   | $\mathbf{v}$                                      | <u>Odezva</u>                                                | $\bigotimes$              | <u>Pokusy</u>                                |                                               |
|   |                |                                                               |                                             |                                                  |                                                   |                                                              |                           |                                              |                                               |
|   | Tes            | st.c.1: Auto                                                  | rský zák                                    | on: Vlast                                        | tnosti                                            |                                                              |                           |                                              |                                               |
|   | V pol<br>náhod | i Zdroj položky vy<br>dný výběr zvolte n<br>e pro test s omez | berte buď Př<br>nožnost Podl<br>ením česu p | edvolen, nebo<br>e pravidla. Chi<br>aho s omezen | Podle pravidla<br>cete-li vybrat<br>ím počtu poku | a, v závislosti na<br>položky před dom<br>usů. Choete-li pro | požadované<br>Jčením test | e metodě pro<br>u, zvolte mo<br>testu, klepr | i výběr polo:<br>žnost Předv<br>věte na tlači |

• V této položce pak na tlačítko **Přidat část testu**.

### Aplikace Oracle iLearning

| tlačítko Náhled se zobrazí část testu tak, jak se bude zobrazovat posluchačům. Klepnutím na tlačí<br>prezentovány části testu (pro referenční hodnocení nelze změnit pořadí). | tko Změnit pořadí se změní pořadí, v jakém jsou |
|----------------------------------------------------------------------------------------------------|-------------------------------------------------|
| □ Zobrazit pouze neaktivní Provést                                                                                                    | (Přidat část testu) (Změnit pořadí)             |
| Vyberte položku (položky) a                                                                                                    | Odstranit                                       |
| Vyhrat vše Nevyhrat nic Filtr (Provést)                                                                                                    | S Předchozí 🛛 Další S                           |

• Doplníme požadované údaje a klikneme na označení Uložit.

| * Označuje požadované pole    |           | Olozity | olozit a pridat daisi  |        |
|-------------------------------|-----------|---------|------------------------|--------|
| * Nodajo                      |           |         |                        |        |
| * Pořadí testovacích položek  | Pevné 🔻   |         |                        |        |
| Zodpovědět všechny položky ?  |           |         |                        |        |
|                               | <u> </u>  |         |                        |        |
| Popis                         |           |         |                        |        |
|                               | <b>v</b>  |         |                        |        |
|                               | <u> </u>  |         |                        |        |
| Odezva při správné odpovědi   | 60        | 1       |                        |        |
|                               | <b>*</b>  |         |                        |        |
|                               |           |         |                        |        |
| Odezva při nesprávné odpovědi | 60        | I       |                        |        |
|                               | <b>v</b>  |         |                        |        |
| Související téma              | <i>30</i> |         |                        |        |
|                               |           |         | Illožit a přidat další | 7rušit |
|                               |           |         | olozit a pridat daisi  |        |

• Po uložení se nám v levém horním rohu obrazovky objeví rozbalovací seznam. Vybereme si v něm složku **Testovací položky** . Pak klikneme na ikonu **tužky**.

Aplikace Oracle iLearning

| Přejít pa: Testovací položky 🔽    |  |
|-----------------------------------|--|
|                                   |  |
| Asstandar's white and Development |  |

Opět klikneme na tlačítko Přidat testovací položky

Aplikace Oracle iLearning

| Filtr Provést)               | тлан өргөмт.              | Přídat banku testovacích položek (Zm | ěnit pořadí) |
|------------------------------|---------------------------|--------------------------------------|--------------|
| Vybrat Složka                | Banka testovacích položek | Počet testovacích položek            | Upravit      |
| Nebyly nalezeny žádné shody. |                           |                                      |              |
|                              |                           |                                      |              |

• Pomocí ikony **baterky** vybereme testovací banku, ze které chceme doplnit testovací položky.

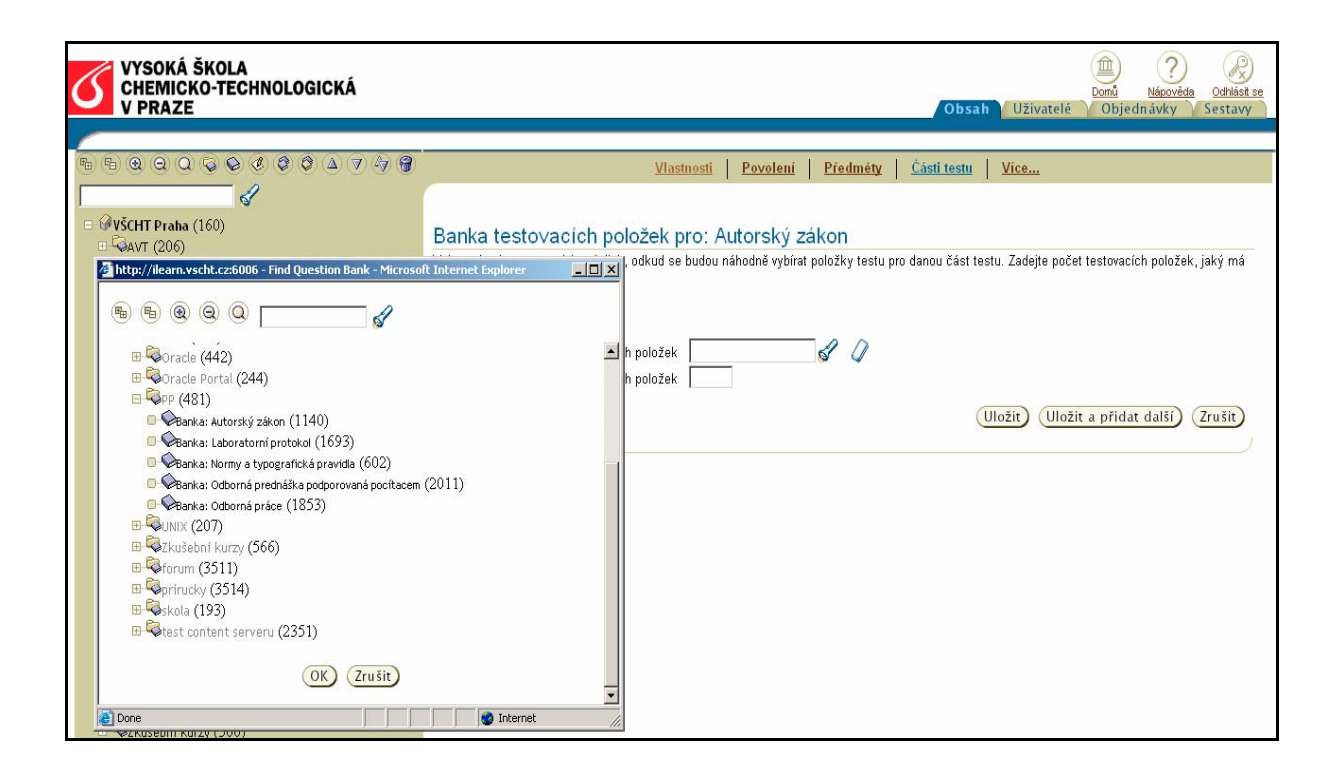

• Ze seznamu vybereme jednu nebo více položek, které chceme umístit do testu, a klikneme na **Přidat testovací položku**.

Aplikace Oracle iLearning

• Po vybrání všech položek klikneme v horním menu na nadpis Vlastnosti.

Aplikace Oracle iLearning

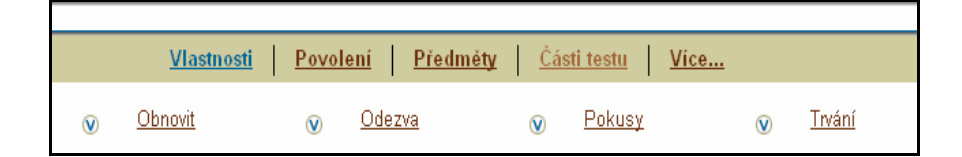

Aby mohl být test veřejně přístupný, musí se zveřejnit. Stiskneme tedy ikonu Zveřejnit.

| coultor vo terméty. VMI – le li toto hodnoconí reterenění konií, nolze tvto vlactnocti uprovit |
|------------------------------------------------------------------------------------------------|
| soubor ve formatio Awitz, Seni toto nounoceni referencin kopin, nerze tyto wastnosti upravit.  |
| (Aktualizovat) (Zrušit) (Zveřejnit) (Zrušit zveřejnění) (Nabídnout) (Importovat) (I            |
| * Označuje požadované pole                                                                     |
|                                                                                                |
| Obecné                                                                                         |
| * Nodeje Tastic 1: Autorský zákon                                                              |
| Naupis Test c.t. Autorsky zakon                                                                |
| * Typ testu 🛛 Test 🖃                                                                           |
| A                                                                                              |

• Zmáčknutím *klávesy F5* zveřejnění dokončíme. Jestliže je test zveřejněný, jeho název přestane být napsaný kurzívou. V tomto případě je test plně funkční.

Aplikace Oracle iLearning

Aplikace Oracle iLearning

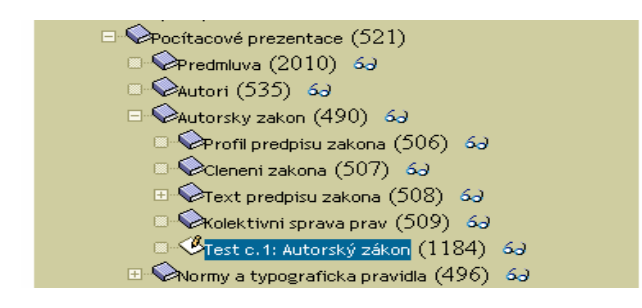

Aby bylo možné test zařadit do katalogu je nutné ho přidat do sekce **Předměty**. Přesný popis této akce lze nalézt v této příručce později v kapitole 6 **Správa testů**.

## 5.3 Tvorba testu s možností automatického výběru otázek

LMS nabízí možnost automatického výběru omezeného počtu náhodně vybraných otázek z banky testů, ve které je uloženo položek více. Dokáže například vygenerovat vždy rozdílný test o dvaceti položkách z banky o padesáti položkách.

Postup při jeho tvorbě je téměř totožný jako při vytváření standardního testu. Pouze při vyplňování údajů u okénka **Zdroj položky** zadáme místo atributu **Předvolen** atribut **Podle pravidla**. Dále pokračujeme podle předešlého návodu nastavení.

Aplikace Oracle iLearning

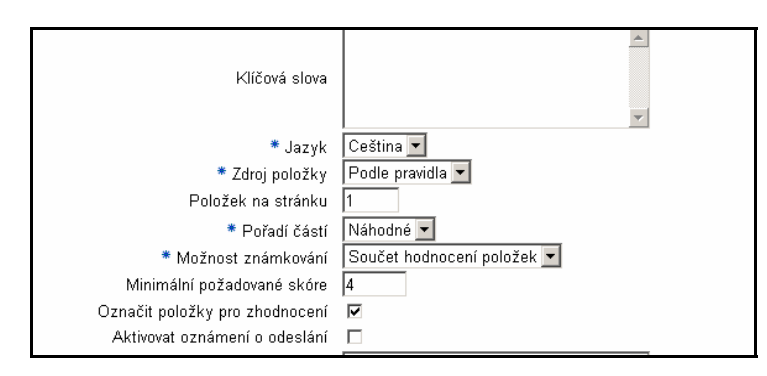

Druhý rozdíl se objeví při výběru banky testovacích položek. Je zde navíc okno na vyplnění Počtu testovacích položek. Po zadání číselné hodnoty a uložení se kurz automaticky dokončí. Poté ho stačí pouze aktualizovat.

## 5.3.1 Náhled hotových testů

V tomto odstavci nalezneme příklad náhledu na připravený test:

• Náhled je na test, který má nastavenou *možnost výběru více správných* odpovědi z více možností a obsahuje vyšší počet otázek na jedné stránce.

| 🎒 http:/     | /ileam.vscht.cz:6006 - Náhled položky testu - Microsoft Internet Explorer                                                                                                    |          |
|--------------|----------------------------------------------------------------------------------------------------|----------|
| Náhl         | ed položky testu                                                                                                    | <u>^</u> |
| <b>1.</b> Je | za objektívne vnímatelnou podobu autorského díla podle autorské zákona c. 121/2000 Sb. považována také jeho elektronická podoba?                                                                                                    | (2) Body |
|              | ' ano (*)                                                                                                    |          |
| 0            | ine (/                                                                                                    |          |
|              | Správne.                                                                                                    |          |
|              | Spatne, správná odpoved zní: ano.<br>Více informací naleznete v kapitole Dílo.                                                                                                    |          |
| <b>2.</b> Ko | lo muže být považován podle autorské zákona c. 121/2000 Sb. za autora?                                                                                                    | (1) Body |
|              | C fyzická osoba (*)<br>C právnická osoba                                                                                                    |          |
|              | Sorávne.                                                                                                    |          |
|              | Sparne, správná odpoved zní: fyzická osoba.                                                                                                    |          |
| 3 Sr         | viče informáci naležnéte v kapitole Autor dila.<br>Jolu s pocitacovým programem jako autorským dílem isou podle autorského zákopa c 121/2000 Sh. chráneny j                                                                                                    | (2) Body |
| 5.04         | <ul> <li>         m pripravné koncepcní materiály, na jejichž základe byl program vytvoren (*)</li></ul>                                                                                                    | (2) Body |
|              | 🖉 Správne.                                                                                                    |          |
|              | Špatne, správná odpoved zní: pripravné koncepcní materiály, na jejichž základe byl program vytvoren.     Vice informací naleznete v kapitole Pocítacové programy.                                                                                                    |          |
| 4.Po         | vdle autorskeho zakona c. 121/2000 Sb. majetková práva na autorské dílo trvají, pokud není stanoveno jinak, po dobu autorova života a                                                                                                    | (2) Body |
|              | <ul> <li>C 50 let po jeho smrti</li> <li>70 let po jeho smrti</li> <li>(*)</li> <li>60 let po jeho smrti</li> <li>60 let po jeho smrti</li> </ul>                                                                                                    |          |
|              | 🥑 Správne.                                                                                                    |          |
|              | Špatne, správná odpoved zní: 70 let po jeho smrti.     Více informací naleznete v kapitole Tivání majetkových práv.                                                                                                    |          |
| 5.Co         | neni podle autorskeho zakona c. 121/2000 Sb. povazovano za autorske dilo?                                                                                                    | (3) Body |
|              | <ul> <li>školní dílo (dílo vytvorené žákem nebo studentem ke spinení školních nebo studijních povinnosti)</li> <li>úrední dílo (právní predpis, rozhodnutí, verejná listina apod.) (*)</li> <li>literární a jiné umelecké dílo</li> <li>pocítacový program nebo databáze</li> <li>vedecké dílo</li> <li>státní symbol (*)</li> </ul>                                                                                                    |          |
|              | Správne.                                                                                                    |          |
|              | Spatne, správná odpoved zní: úrední dílo (právní predpis, rozhodnutí, verejná listina apod.) a státní symbol.<br>Více informací naleznete v kapitole Dílo.                                                                                                    |          |
| 6.Co         | neni podle autorskeho zakona c. 121/2000 Sb. povazovano za autorske dilo?                                                                                                    | (3) Body |
| <b>2</b>     | 🕐 námet díla sám o sobe (denní zpráva myšlenka, postup, princip, metoda, objev, vedecká teorie) (*)                                                                                                    | •        |
| E Done       | Changing Debute // well Det Debute // the second barrier and the second barrier and t | net      |
| an scart     |                                                                                                    | × 18:11  |

## 6. Správa testů

V této kapitole se budeme zabývat editací vytvořených testů. Podíváme se tedy podrobněji na menu v pravé části obrazovky. S vlastnostmi testu jsme se již seznámili při jeho vytváření, budeme se tedy věnovat dalším nastavitelným atributům.

### 6.1 Sekce Povolení

Nejprve se budeme věnovat sekci **Povolení**. Jestliže klikneme na označení Povolení, zobrazí se nám následující dialog:

Aplikace Oracle iLearning

|                                                        |                          |                           |             | Domů Ně  |               | Ø   |
|--------------------------------------------------------|--------------------------|---------------------------|-------------|----------|---------------|-----|
|                                                        |                          | Obsa                      | h Uživatelé | Objednáv | /ky Sesta     | ivy |
|                                                        |                          |                           |             |          |               |     |
| <u>Vlastnosti</u>                                      | Povolení Před            | méty   <u>Ćásti testu</u> | Více        |          |               |     |
| Test c.1: Autorský zákon: Povole                       | ní                       |                           |             |          |               |     |
| Udělte uživatelům povolení a určete tak, které úlohy r | nohou provádět v tomto o | bjektu obsahu.            |             | Ud       | ělit povolení | )   |
| Vybrat Oprávnění                                       |                          |                           |             | Uživatel |               |     |
| Nebyly nalezeny žádné shody.                           |                          |                           |             |          |               |     |
|                                                        |                          |                           |             |          |               |     |

Na tomto místě můžeme dalším uživatelům *Udělit povolení* k provádění různých úkonů v testu, například test editovat.

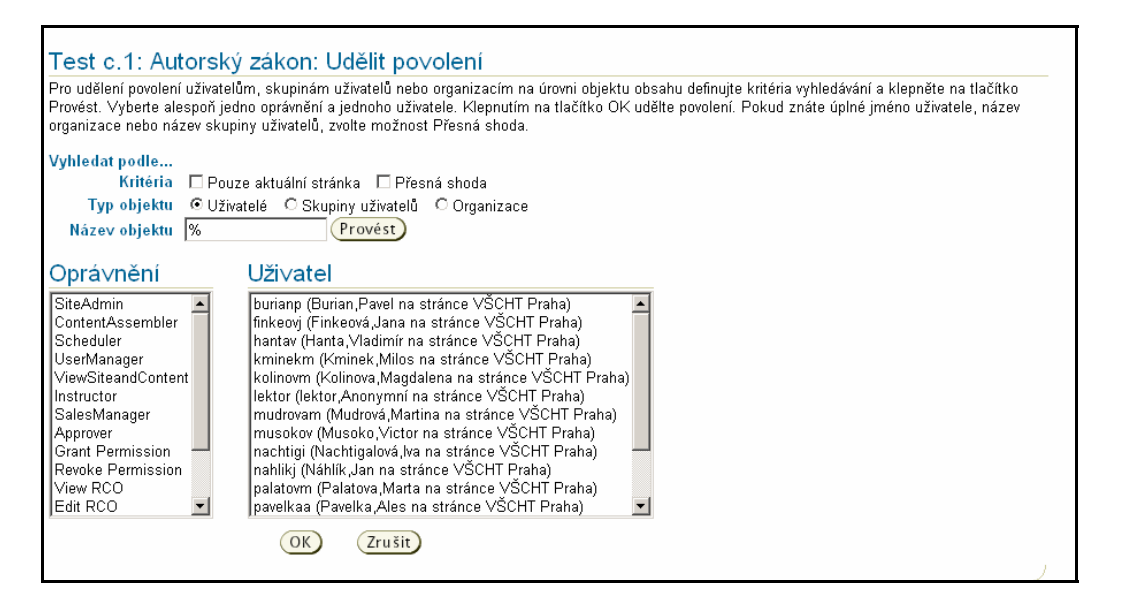

Nejprve nalezneme Konkrétního uživatele (skupinu uživatelů, organizaci) a přidělíme mu požadované Oprávnění.

Obě možnosti vybíráme z rolovacího seznamu, který se nám zobrazí, pokud dáme funkci **Vyhledat podle**, kde zatrhneme okénka **Kritéria** – pouze aktuální stránka a **Typ objektu** – zda hledáme jednotlivého uživatele, skupinu uživatelů či organizaci. Pokud označíme **Kritéria** -přesná shoda, LMS vyhledá výsledek jen po zadání přesného uživatelského jména.

Nejdůležitější na vyplnění je pak okénko Název objektu , kdy po vložení znaku % a stisknutí tlačítka Provést , dojde k vyhledání všech stávajících jmen uživatelů.

Poté vybereme daného uživatele a oprávnění, které mu chceme přidělit, např. SiteAdmin. Výběr potvrdíme klávesou **OK**.

### 6.2 Sekce Předměty

Abychom mohli s testem dále pracovat, např. v katalogu, je možné mu přiřadit atribut, zvaný **Předmět** . To můžeme udělat v sekci **Předměty**. K jednomu testu (objektu obsahu) může být přiřazeno více předmětů. Atribut **Předmět** však není u testu nutné bezpodmínečně vyplňovat. Potřebujeme ho totiž pouze ve specifických případech.

Aplikace Oracle iLearning

| <u>Vlastnosti</u> | <u>Povolení</u> | <u>Předměty</u> | <u>Části testu</u> | <u>Více</u> |  |
|-------------------|-----------------|-----------------|--------------------|-------------|--|
|                   |                 |                 |                    |             |  |

• Po otevření následujícího dialogu klepneme na tlačítko Přidat nový předmět.

Aplikace Oracle iLearning

| Sprava pre<br>styly výuky                       | dmětů v tomti<br>nebo předm                   | ) objektu obs<br>šty naplánov:     | ahu. Po:<br>ané po u | sluchač<br>rčitém d | i nemoh<br>latu, zvo | ou nalézt při<br>lte požadova | edmět nebo s<br>né možnosti | e do něj zapsa<br>a klepněte na | it, dokud není zv<br>tlačítko Provést | reřejněn. Chcete-li zobra                                | azit určité                   |
|-------------------------------------------------|-----------------------------------------------|------------------------------------|----------------------|---------------------|----------------------|-------------------------------|-----------------------------|---------------------------------|---------------------------------------|----------------------------------------------------------|-------------------------------|
|                                                 | Předmět                                       | pro samostudii                     | um                   | Naplá               | inovaný p            | ředmět                        |                             |                                 |                                       |                                                          |                               |
| Styl výuky                                      | ম ম                                           | 2                                  | V                    |                     | 1                    | 2                             |                             |                                 |                                       |                                                          |                               |
|                                                 | eStudy eCla                                   | ss eSeminar                        | Offline              | inClass             | eClass               | eSeminar                      |                             |                                 |                                       |                                                          |                               |
| Plánováno                                       | na nebo po                                    |                                    |                      |                     |                      |                               |                             |                                 |                                       |                                                          |                               |
|                                                 |                                               |                                    |                      |                     |                      |                               |                             |                                 |                                       | (Přidat nový př                                          | edmět)                        |
|                                                 |                                               |                                    |                      |                     |                      |                               |                             |                                 |                                       |                                                          |                               |
| Vyberte                                         | e položku (                                   | ooložky) a.                        |                      |                     |                      |                               | Zrušit p                    | oředmět 🛛 📿                     | veřejnit) Zru                         | šit zveřejnění) Ods                                      | tranit                        |
| <mark>Vyberte</mark><br>Vγbrat vše              | <b>e položku (</b><br>Nevybrat r              | položky)a.<br><sub>ic</sub> Filtr  |                      | Pro                 | ovést)               |                               | Zrušit p                    | předmět Z                       | veřejnit) Zru                         | <mark>šit zveřejnění) Ods</mark><br>⊗ Předchozí          | tranit)<br>Další ©            |
| <mark>Vyberte</mark><br>Vγbrat vše<br>Vybrat Ná | <mark>e položku (</mark><br>Νevγbrat r<br>zev | položky) a.<br><sub>ic</sub> Filtr | <br>Složka           | Pro<br>Styl         | ovést)               |                               | Zrušit p<br>Start           | oředmět Z                       | veřejnit) Zru<br>Zveřejnéno           | šit zveřejnění) Ods<br>© Předchozí<br>Elektronická pošta | tranit)<br>Další ©<br>Upravit |

• Následně doplníme údaje, které jsou velmi podobné těm, které jsme vyplňovali u **Vlastností** kurzu, tj. *Název*, *Popis kurzu a Styl studia*.

V oddíle *Certifikace* (zde není zobrazeno) můžeme nastavit časová omezení pro test.

Aplikace Oracle iLearning

| Obecné        |                                |
|---------------|--------------------------------|
| * Název       | Test c.1: Autorský zákon       |
| Objekt obsahu | Test c.1: Autorský zákon 🛛 🖨 🥢 |
| Popis         | ×                              |
| Styl          | eStudy (Samostudium)           |

- V oddíle *Přístup studenta* si můžeme navolit, zda bude test zpřístupněn v profilu **Guest (Host).**
- V oddíle *Rozvrh* lze nastavit zpřístupnění kurzu v určitý den a hodinu.
- V oddíle *Opakovat* můžeme nastavit četnost opakování kurzu.

Aplikace Oracle iLearning

| Přístup studenta   |                                                             |
|--------------------|-------------------------------------------------------------|
| Vzorek             |                                                             |
| Vybaven            |                                                             |
| Pouze procházení   |                                                             |
| Lze koupit         |                                                             |
| Roz∨rh             |                                                             |
| Start              | 15.1.2005 Dopoledne O Odpoledne                             |
| Konec              | © Událost otevření<br>C I IIII IIII © Dopoledne ⊂ Odpoledne |
| Časové pásmo       | Greenwichský čas                                            |
| Opako∨at           |                                                             |
| Počet opakování    |                                                             |
| Interval opakování | Žádný 🔹                                                     |
| Opakovat do        |                                                             |
| Zahrnout dny       | Ned Pon Úte Stř Čtv Pát Sob                                 |
| Zahmout měsíce     | CIENTENENTENENTENENTENENTENENTENENTENENT                    |

• V oddíle *Zápis* lze nastavit počet studentů, kteří se budou moci do testu zapsat.

| Zápis                                                                                                    |                                                                                                    |
|----------------------------------------------------------------------------------------------------|----------------------------------------------------------------------------------------------------|
| Volitelně lze omezit maximální počet zápisů. (<br>nepočítá, pokud není nastaven maximální počí                                                                        | Chcete-li, aby byl počet zápisů neomezený, ponechejte pole bez hodnoty. Aktuální počet zápisů se<br>et zápisů. |
| * Počáteční datum období zápisu<br>Koncové datum období zápisu<br>Maximální počet zápisů<br>Počet aktuálně zapsaných studentů<br>Počet studentů aktuálně na pořadníku |                                                                                                    |

V oddíle *Předvolby přehrávače* lze ovlivnit funkci přehrávače testů, například zda bude mít student při vyplňování testu přístup na chat.

Aplikace Oracle iLearning

| Před∨olby přehrá∨ače      |             |
|---------------------------|-------------|
| Otevřít v novém okně      |             |
| Zobrazit panel nástrojů   | <b>&gt;</b> |
| Konec                     | <b>&gt;</b> |
| Zavřít okno přehrávače    |             |
| Další                     | >           |
| Předchozí                 | <b>&gt;</b> |
| Osnova                    | <b>&gt;</b> |
| Diskusní relace           | >           |
| Fórum                     | <b>&gt;</b> |
| Adresa elektronické pošty |             |
| Odkazy                    |             |
| Umístit/Zrušit umístění   |             |
| Klasifikace               |             |
|                           |             |

- Po vyplnění atributů, které chceme mít zobrazeny na liště, stiskneme tlačítko Uložit.
- Po provedení této akce se nám objeví následující okno:

Aplikace Oracle iLearning

|               |                               |        |                      |           |               |                     | Přidat nový př     | edm ět) |
|---------------|-------------------------------|--------|----------------------|-----------|---------------|---------------------|--------------------|---------|
| Vyb           | erte položku (položky) a.     |        | Zrušit p             | iředmět Z | veřejnit) Zru | šit zveřejnění) Ods | tranit             |         |
| <u>Vybrat</u> | vše <u>Nevybrat nic</u> Filtr |        | Provést              |           |               |                     | S Předchozí        | Další 🛇 |
| Vybra         | Název                         | Složka | Styl                 | Start     | Certifikace   | Zveřejněno          | Elektronická pošta | Upravit |
|               | Test c.1: Autorský zákon      | PP     | eStudy (Samostudium) | 10.1.2005 |               | Y                   | 8                  | 0       |
|               |                               |        |                      |           |               |                     |                    |         |

Pokud budeme chtít studentům, kteří mají zapsaný konkrétní test něco sdělit, můžete to učinit pomocí ikony elektronická pošta. Pro další editaci klikneme na ikonu tužka . V levé horní části obrazovky se nám objeví rolovací seznam s dalšími nabídkami. Podrobnější informace o těchto položkách lze nalézt v druhé příručce uživatele *o tvorbě a editaci kurzů*.

#### Aplikace Oracle iLearning

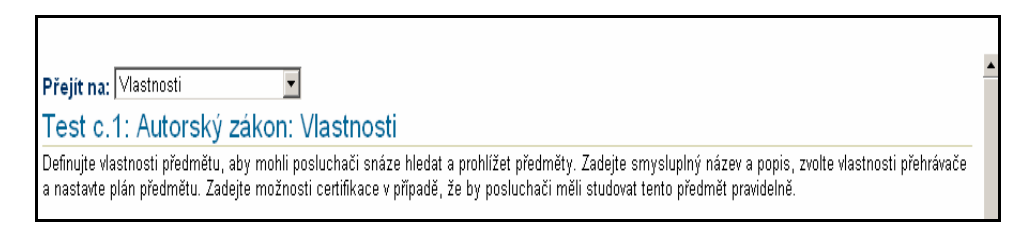

### 6.3 Sekce Více...

K tomu, abychom mohli nastavit některé obecnější atributy testu, nám slouží složka Více...

Aplikace Oracle iLearning

<u>Povolení</u> <u>Předměty</u> <u>Části testu</u> Více... <u>Vlastnosti</u>

Chceme-li k testu připojit odkaz na stránku s tématicky souvisejícími informacemi, klikneme na nápis **Správa referenčních materiálů**.

Aplikace Oracle iLearning

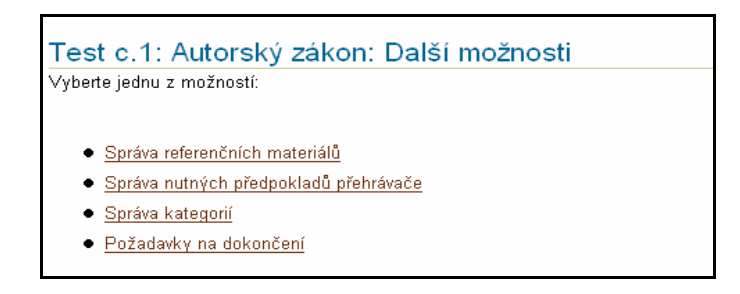

• Tím se nám otevře následující okno:

| K propojení referenčního materiálu s tímto objektem obsahu prostřednictvím odkazu zadejte název, popis a adresu URL. |                                                      |                                                                     |  |  |  |  |  |
|----------------------------------------------------------------------------------------------------|------------------------------------------------------|---------------------------------------------------------------------|--|--|--|--|--|
|                                                                                                    |                                                      | <u>Přídat nový odkaz</u>                                            |  |  |  |  |  |
| Adresa URL                                                                                                    | Upravit                                              | Náhled                                                              |  |  |  |  |  |
|                                                                                                    |                                                      |                                                                     |  |  |  |  |  |
| t                                                                                                    | vím odkazu zadejte název, popis a adre<br>Adresa URL | vím odkazu zadejte název, popis a adresu URL.<br>Adresa URL Upravit |  |  |  |  |  |

• Kliknutím na tlačítko Přidat nový odkaz, odkaz přidáme.

Pokud je z nějakého důvodu nutné, aby byl test přístupný až v okamžiku, kdy student dokončí jinou část kurzu, použijeme složku **Správa nutných předpokladů přehrávače**.

Aplikace Oracle iLearning

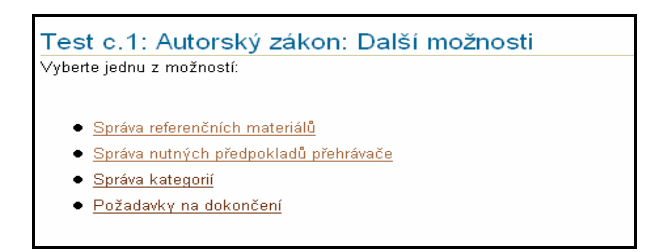

• Klikneme na tlačítko Přidat nutné předpoklady přehrávače.

Aplikace Oracle iLearning

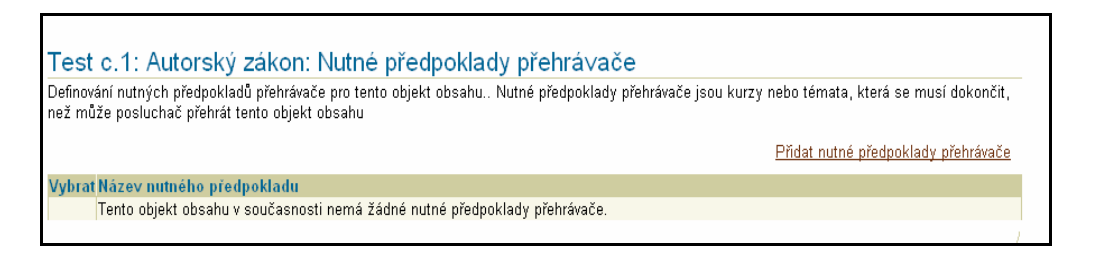

• A označíme položku, jejíž vyplnění (či navštívení) umožní práci s kurzem.

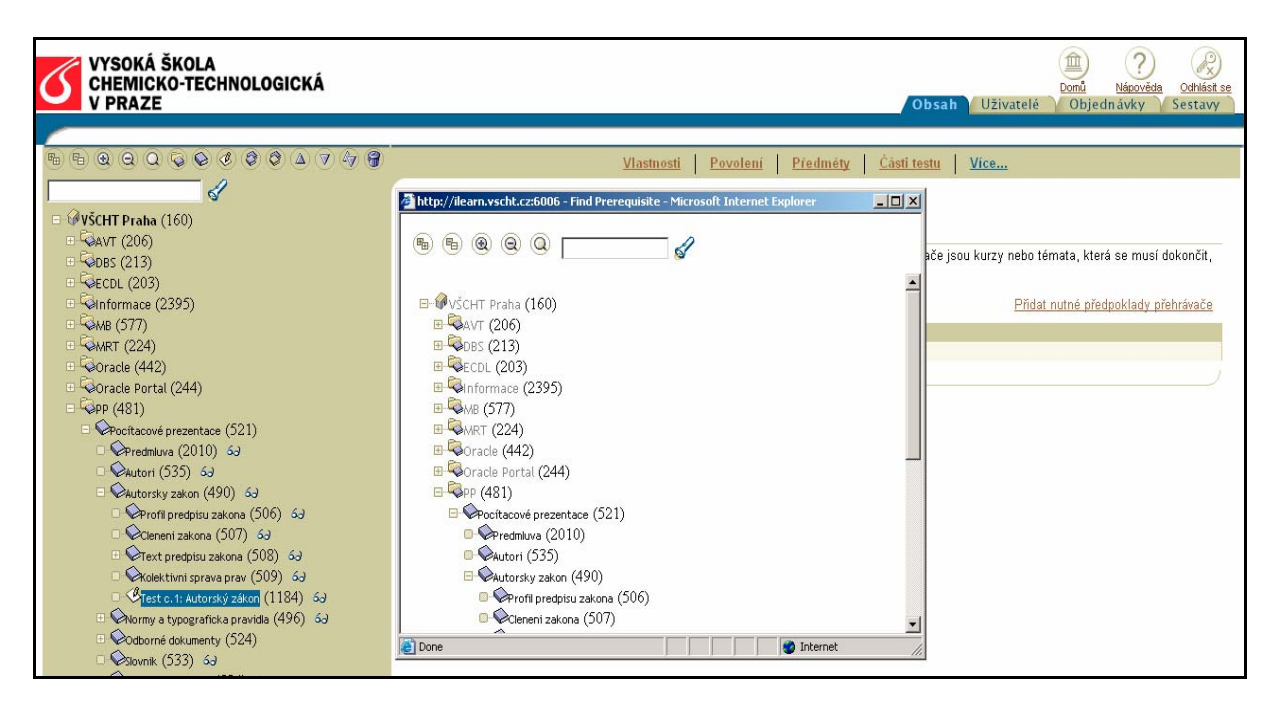

Budeme-li chtít zveřejnit test v katalogu, použijeme k tomu složku Správa kategorií.

Aplikace Oracle iLearning

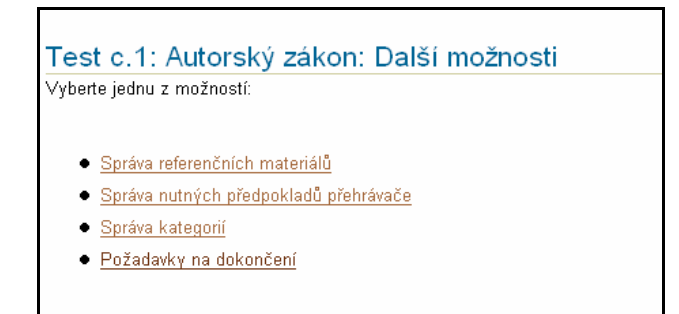

Do okénka *Kategorie k přidání* přidáme tu část katalogu, kde má být test zveřejněn a stiskneme tlačítko **OK**.

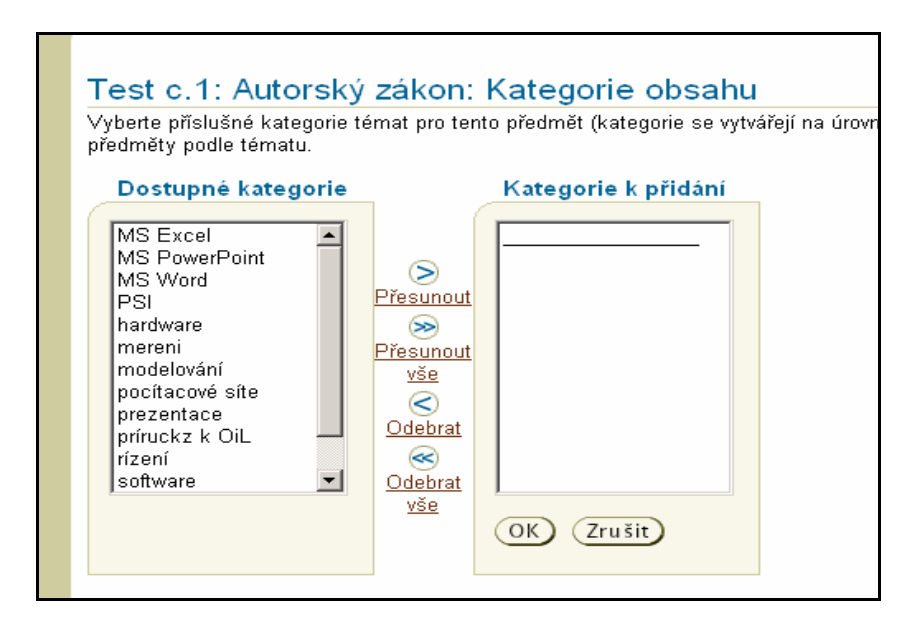

# 7. Závěr

Další nápovědu, návody a náměty, jak pracovat se systémem LMS Aplikace Oracle iLearning, s testy a kurzy, naleznete též v materiálu: **Příručka tvorby a správy kurzů v prostředí Oracle iLearning.**